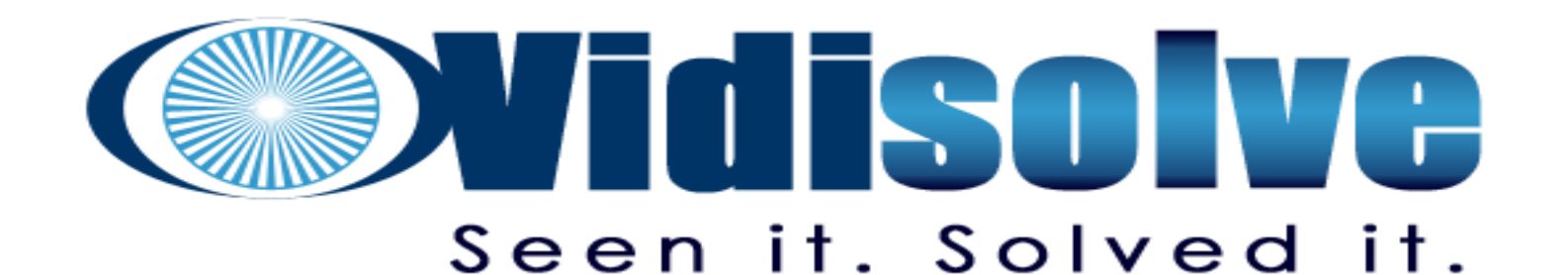

# OpenEdge<sup>®</sup> JMS Adapter 12.x: Running the interactive product as a Linux service

Simon L. Prinsloo

simon@vidisolve.com

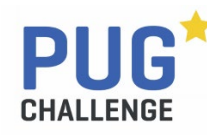

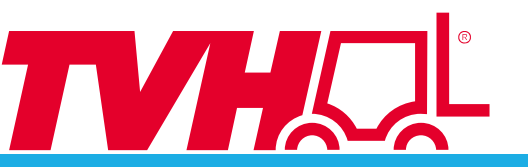

### Introduction

Simon Prinsloo (Masters of IT, University of Pretoria) Vidisolve in South Africa (www.vidisolve.com) <u>simon@vidisolve.com</u>

- Working with Progress since v.7 in 1996
- Worked on various commercial systems
- Initially a lot of focus on CASE tools and implementing modern developments in legacy projects
- Recently a lot of back-end development and upgrades of older systems

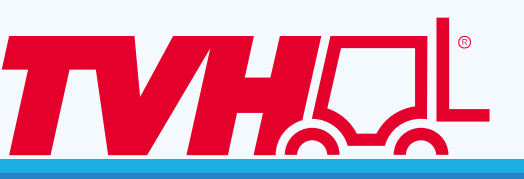

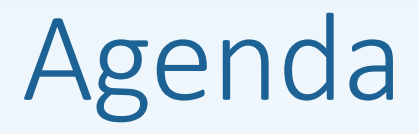

- JMS Connection Models using OpenEdge<sup>®</sup>
- Installing the Progress<sup>®</sup> OpenEdge<sup>®</sup> JMS Adapter
- Running the JMS Adapter as a Broker
- PASOE and the JMS Adapter
- The oemessagingservice by TVH Parts Holding NV Demo

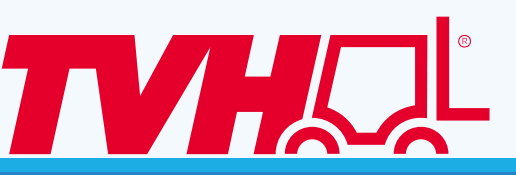

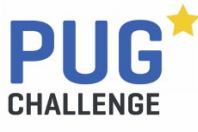

### >JMS Connection Models using OpenEdge<sup>®</sup>

Installing the Progress<sup>®</sup> OpenEdge<sup>®</sup> JMS Adapter Running the JMS Adapter as a Broker PASOE and the JMS Adapter The oemessagingservice by TVH Parts Holding NV

Demo

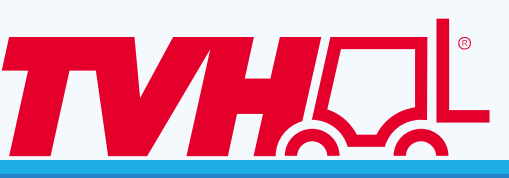

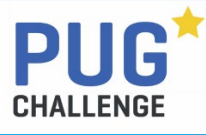

### JMS Connection Models using OpenEdge®

Connection Model Connection String

ClientConnect

ServerConnect

BrokerConnect

-SMQConnect

-SMQConnect

Traditional AppServer connection

- -H host-or-ip -S port -DirectConnect
- -URL AppServerDC://host:port
- -H host-or-ip -S 5162 -AppService Brokername
- -URL AppServer://host:5162/Brokername

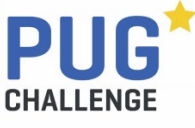

### JMS Connection Models using OpenEdge® PASOE

### Connection Model Connection String

ClientConnect

-ServerConnect

BrokerConnect

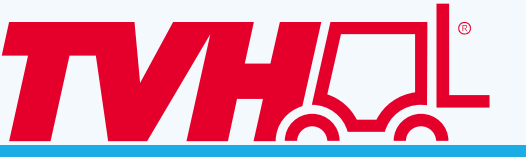

- -SMQConnect Not supported on Pasoe
- -SMQConnect Legacy AppServer Only
- Traditional AppServer connection
  - -H host-or-ip -S port -DirectConnect
  - -URL AppServerDC://host:port
- -H host-or-in -S 5162. -AppService Brokername No Name Server in OpenEdge 12.x -URL AppServer://host:5162/Brokername

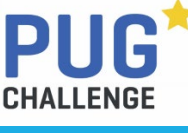

JMS Connection Models using OpenEdge®

Installing the Progress<sup>®</sup> OpenEdge<sup>®</sup> JMS Adapter

Running the JMS Adapter as a Broker

PASOE and the JMS Adapter

The oemessagingservice by TVH Parts Holding NV

Demo

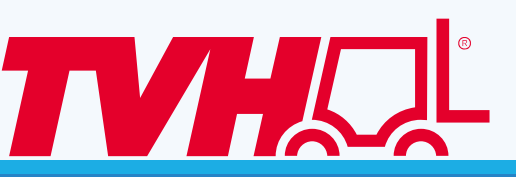

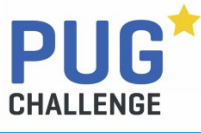

## Installing the OpenEdge<sup>®</sup> JMS Adapter

Install as part of your Progress OpenEdge installation
Simply add the serial number and control code to the list

Install as a standalone product

- There is an installer with only this product on your ESD
- In this mode, you can only use BrokerConnect

Overlay it on an existing OpenEdge installation
This leaves you in the same state as the first option

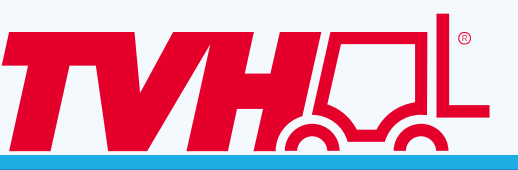

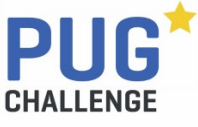

# Installing the OpenEdge<sup>®</sup> JMS Adapter

### The standalone installer is available on you ESD page

| New Release | es Previous Releases                                                |                |
|-------------|---------------------------------------------------------------------|----------------|
|             |                                                                     |                |
| Release     | Description                                                         | Date Available |
| 12.8.3      | Progress® OpenEdge® 12.8.3 (all platforms)                          | Jun 12, 2024   |
| 1.3.0       | Progress® OpenEdge® Command Center 1.3.0                            | Jan 10, 2024   |
| 12.8        | Corticon® Server+ & Studio 7.0 for OpenEdge® 12.8                   | Nov 15, 2023   |
| 12.8.3      | Progress® OpenEdge® Client Networking MSI Package                   | Jun 12, 2024   |
| 12.8.3      | Progress® OpenEdge® JMS Adapter                                     | Jun 12, 2024   |
| 12.8.3      | Progress® Report Builder Engine                                     | Jun 12, 2024   |
| 1280        | Mitigation to patch OpenEdge Authentication Gateway and AdminServer | Feb 27 2024    |

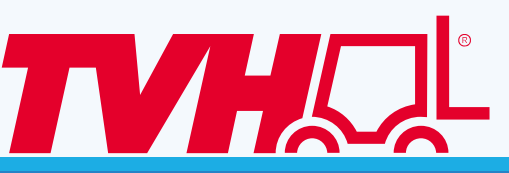

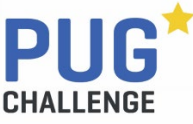

## Installing the OpenEdge<sup>®</sup> JMS Adapter

### The product is free of charge and the serial number and control code are on the download page itself.

| Platform       | Serial Number | Control Number |
|----------------|---------------|----------------|
| Windows 64-bit |               |                |
| Linux 64-bit   |               |                |

| Download Selected | Fil | les |
|-------------------|-----|-----|
|-------------------|-----|-----|

| - + | File Description           | ŧ | File Size | ŧ  | File Name            |
|-----|----------------------------|---|-----------|----|----------------------|
| - + | Linux 64-bit               |   | 297.6     | MB | PROGRESS_OE_12.      |
| - + | Windows 64-bit             |   | 491.3     | MB | PROGRESS_OE_12.      |
| - + | PROMSGS Linux 64-bit       |   | 13.8      | MB | PROGRESS_OE_12.      |
| - + | PROMSGS Windows 64-bit     |   | 9.9       | MB | PROGRESS_OE_12.      |
| - + | PROMSGS Installation Notes |   | 60.8      | KB | PROMSGS Installation |

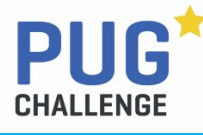

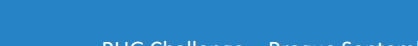

TVI

JMS Connection Models using OpenEdge®

- Installing the Progress<sup>®</sup> OpenEdge<sup>®</sup> JMS Adapter
- Running the JMS Adapter as a Broker
- PASOE and the JMS Adapter
- The oemessagingservice by TVH Parts Holding NV Demo

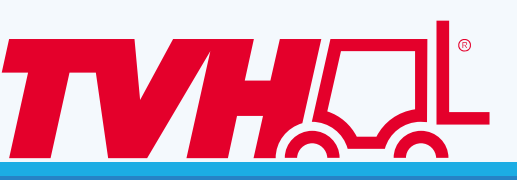

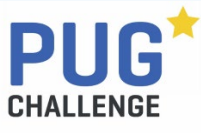

Configure an adapter in *ubroker.properties* 

- Conveniently, it comes preconfigured with an adapter called *genericMQ1*, which will listen on port 3620
- Configure your JMS Provider in *jmsProvider.properties* • I am using *Apache Qpid JMS (javax.jms) 1.11.0* • https://qpid.apache.org/download.html
- Build an AdminObjectFinder for use with JNDI
- I took a shortcut

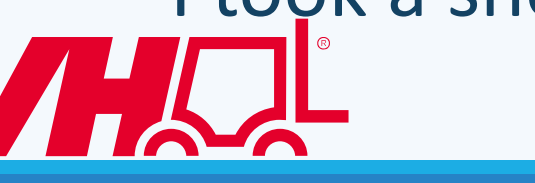

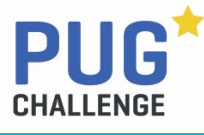

### Set environment variables

- JMSPROVIDER Identifies the provider to use in *jmsProvider.properties*
- JMSCLIENTJAR The JMS Client Jar files to append to the Java classpath

# Start the OpenEde JMS Adapter \$DLC/bin/oemessaging start [AdapterName] AdapterName defaults to genericMQ1

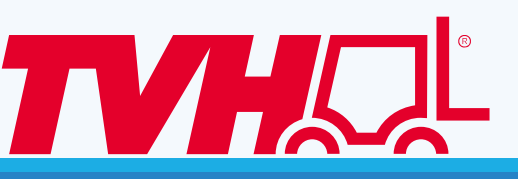

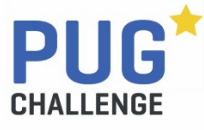

There is no place to configure additional arguments to the JVM, for example to set -xms and -xmx

Java might bind to the IPv6 stack while your ABL session might run on the IPv4 stack, so you may need

- o-Djava.net.preferIPv4Stack=true
- o-Djava.net.preferIPv6Addresses=false

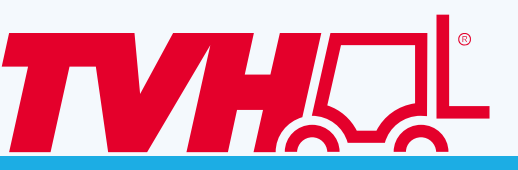

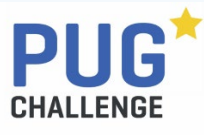

# Workaround to set the JVM arguments Add them <u>AFTER</u> the JMS Client jars in the JMSCLIENTJAR variable

set JMSCLIENTJAR="some.jar:another.jar -Djava.net.preferIPv4Stack=true -Djava.net.preferIPv6Addresses=false"

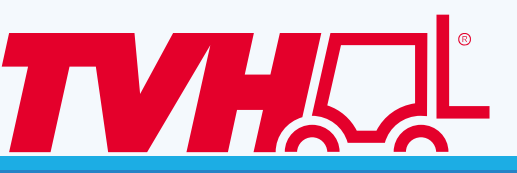

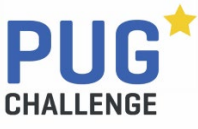

PUG Challenge – Prague September 2024

www.vidisolve.com

- JMS Connection Models using OpenEdge®
- Installing the Progress<sup>®</sup> OpenEdge<sup>®</sup> JMS Adapter
- Running the JMS Adapter as a Broker
- PASOE and the JMS Adapter
- The oemessagingservice by TVH Parts Holding NV Demo

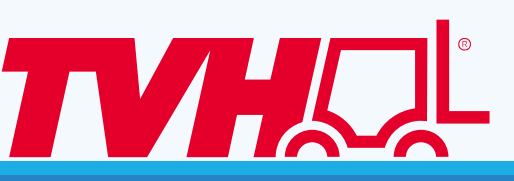

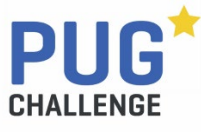

## PASOE and the JMS Adapter

- ServerConnect model applied to legacy AppServers
- ClientConnect is not supported for PASOE
- The OpenEdge<sup>®</sup> JMS Adapter 12.x cannot be run as a background service
- <u>https://community.progress.com/s/article/Is-it-possible-to-start-the-oemessaging-command-line-utility-for-the-Generic-JMS-Adapter-as-a-background-service</u>

The Idea on the OpenEdge Ideas page to make it possible to run it as a service did not get a lot of tracksion • <u>https://openedge.ideas.aha.io/ideas/OPENEDGE-I-972</u>

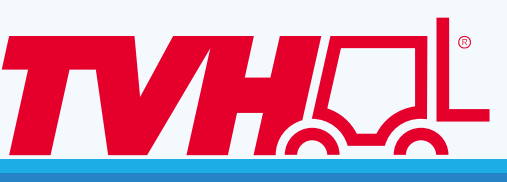

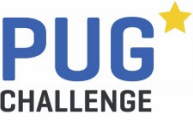

- JMS Connection Models using OpenEdge®
- Installing the Progress<sup>®</sup> OpenEdge<sup>®</sup> JMS Adapter
- Running the JMS Adapter as a Broker
- PASOE and the JMS Adapter
- The oemessagingservice by TVH Parts Holding NV Demo

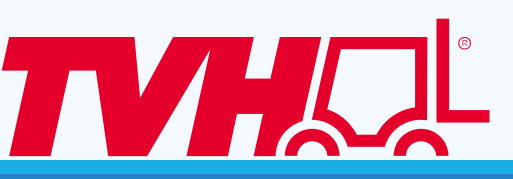

#### **TVH PARTS HOLDING NV: WE KEEP YOU GOING & GROWING**

Our vision: We are committed to delivering all products and services to keep equipment running smoothly.

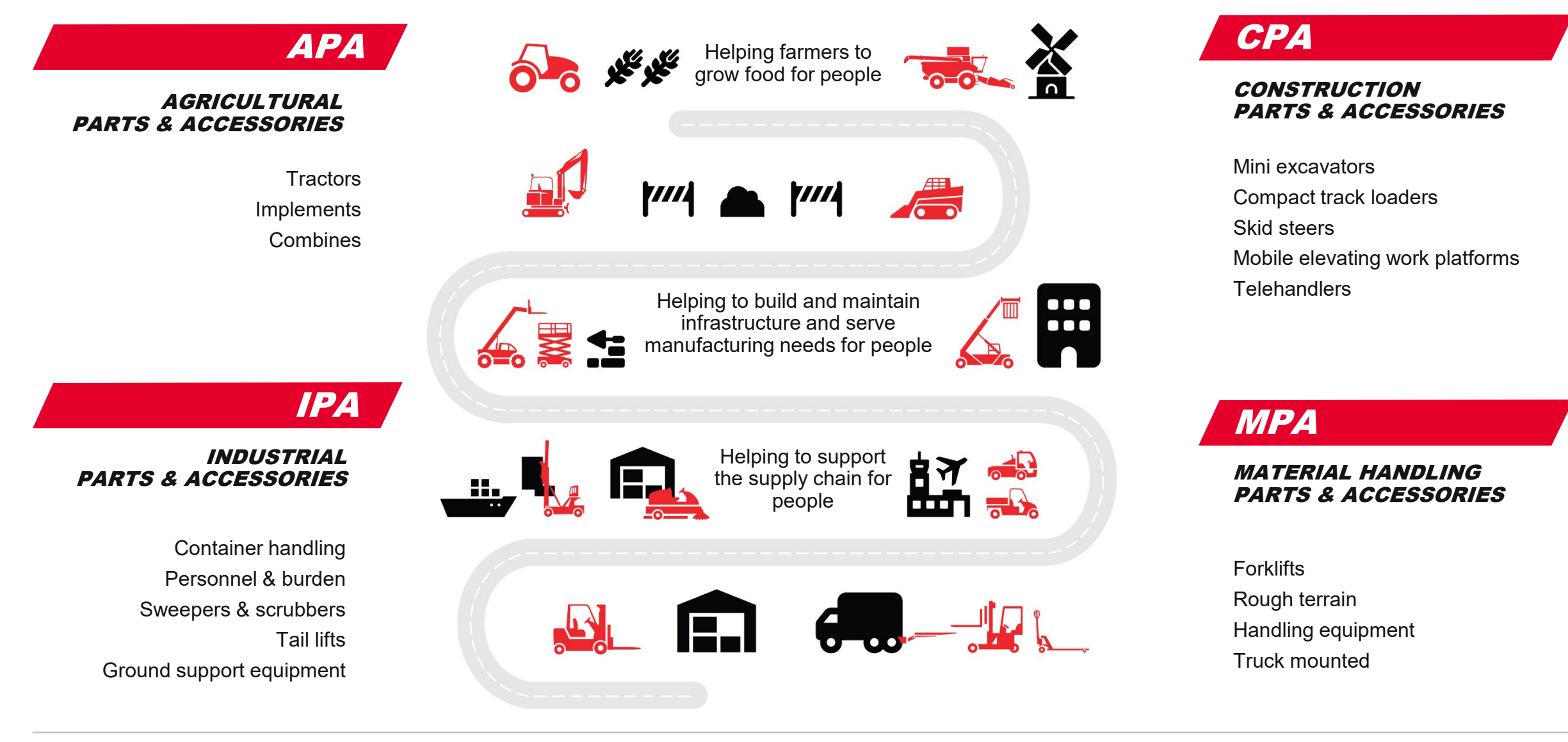

Facts & figures

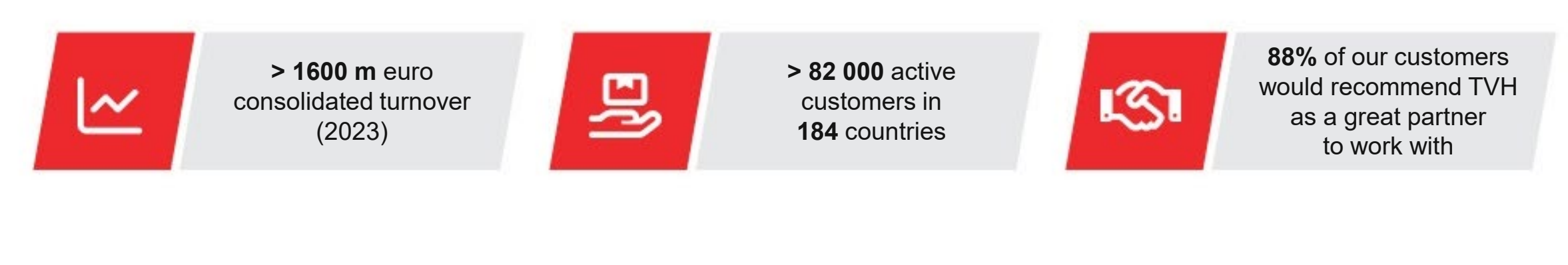

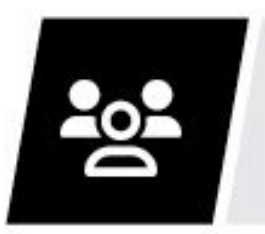

> 5000 colleagues worldwide

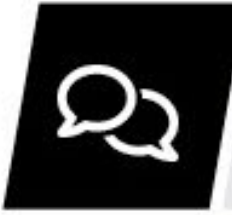

63 nationalities55 spoken languages

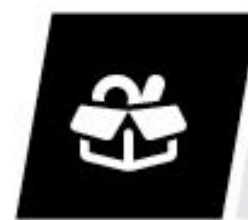

 > 49 500 000 known references
 > 1 120 000 different stock items

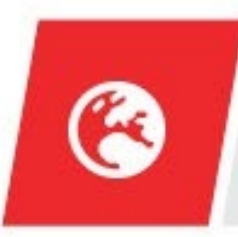

90 branches worldwide

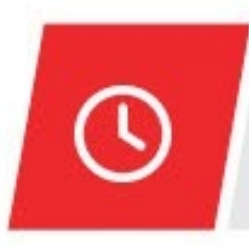

 94% same-day shipment
 21 000 orders per day

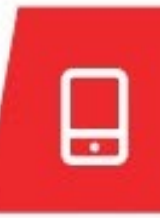

> 88% orders via e-commerce

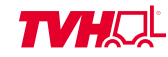

Migration of the ERP

- Classic AppServer to PASOE
- OpenEdge 11.7 to OpenEdge 12.8

JMS Integration

- ServerConnect not available with PASOE
- ClientConnect not supported with PASOE
- BrokerConnect is the only option
- The broker cannot run as a service

### Generic OpenEdge® JMS Adapter 12.x

• Interactive product

Objective of the oemessagingservice

- Run the OpenEdge® JMS Adapter as a Linux service
- Prototype using OpenEdge ABL
  - INPUT-OUTPUT THROUGH
  - Control via a socket mimicking (very basic) http
  - Interact using shell scripts and curl
  - Footprint is too large
  - Requires OpenEdge to be installed on the broker server

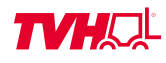

#### Python solution

- Much smaller footprint
- Python is available by default on Linux

The solution consists of three parts

- jmsadapter.py Runs as a service, launch and interact with the adapter process
- jmsman.py Used to interact with jmsadapter.py
- metrics.py Scrapes metrics for monitoring

Deployment Repositories Opensource Apache License v. 2

- oemessagingservice Runs and manages the adapter as a service
- Instance repositories Contains configuration and installation script

Proprietary per instance

- JMS Connection Models using OpenEdge®
- Installing the Progress<sup>®</sup> OpenEdge<sup>®</sup> JMS Adapter
- Running the JMS Adapter as a Broker
- PASOE and the JMS Adapter
- The oemessagingservice by TVH Parts Holding NV

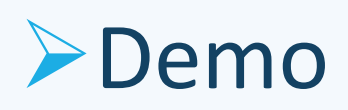

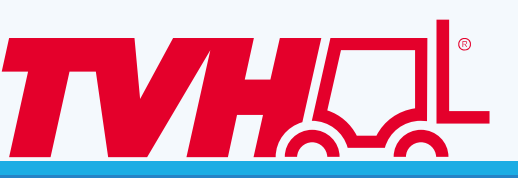

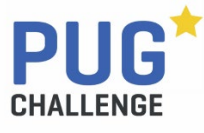

### Environment

- WSL v1 Ubuntu 22.04
  - Not an officially supported configuration
  - Limitations on systemd
- Progress<sup>®</sup> OpenEdge<sup>®</sup> JMS Adapter is incompatible with the HyperV network
  - Starts as a systemd service in HyperV and WSL 2
  - Causes OpenEdge runtime errors when used

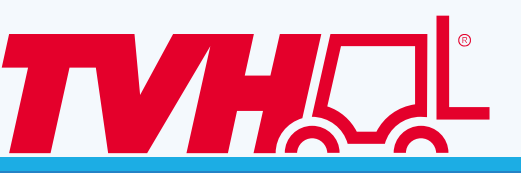

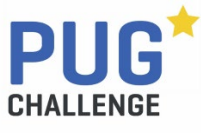

- Progress<sup>®</sup> OpenEdge<sup>®</sup> JMS Adapter
- •v12.8 stand alone
  - There are 12.2 versions running in the wild

### Repositories

- oemessagingservice The opensource solution
  - <u>https://github.com/TVHGroup/oemessagingservice</u>
- messagingconfig Demo configuration
  - <u>https://github.com/Vidisolve/pugchallenge2024</u>

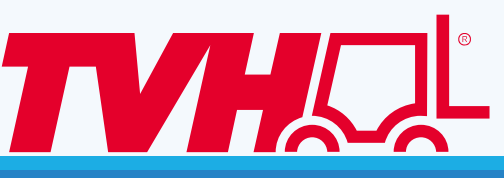

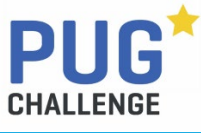

Prerequisites (See the README on GitHub for details)

- 1. Progress<sup>®</sup> OpenEdge<sup>®</sup> JMS Adapter v12.2 or later
- 2. Python 3.10 or later
- 3. The JMS Client jars needed to run the adapter

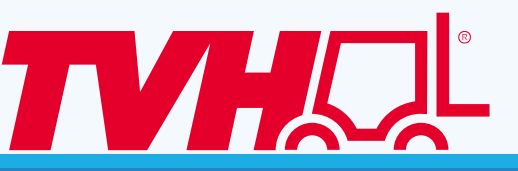

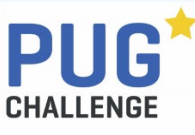

Manual installation steps (See the README on GitHub for details)

- 1. Configure Progress<sup>®</sup> OpenEdge<sup>®</sup> JMS Adapter
  - Add the adapter in ubroker.config (Optional)
    - If you use *genericMQ1*, you may want to customize it
  - Update jmsProvider.properties if needed
- 2. Clone oemessagingservice to a suitable location
- 3. Copy the JMS Client Jars to the *jars* subfolder
- 4. Supply *adapter.json* based on *config/adapter.json.template*
- 5. Create a systemd service file, install it and enable the service

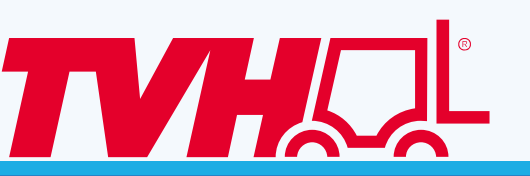

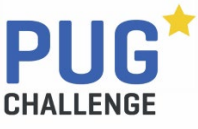

### See it in action

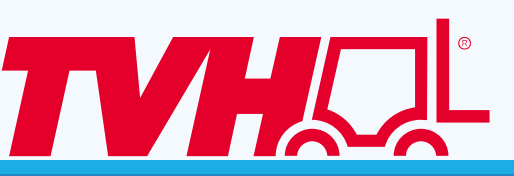

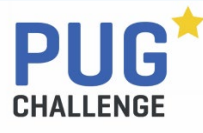

PUG Challenge – Prague September 2024

www.vidisolve.com

### Questions

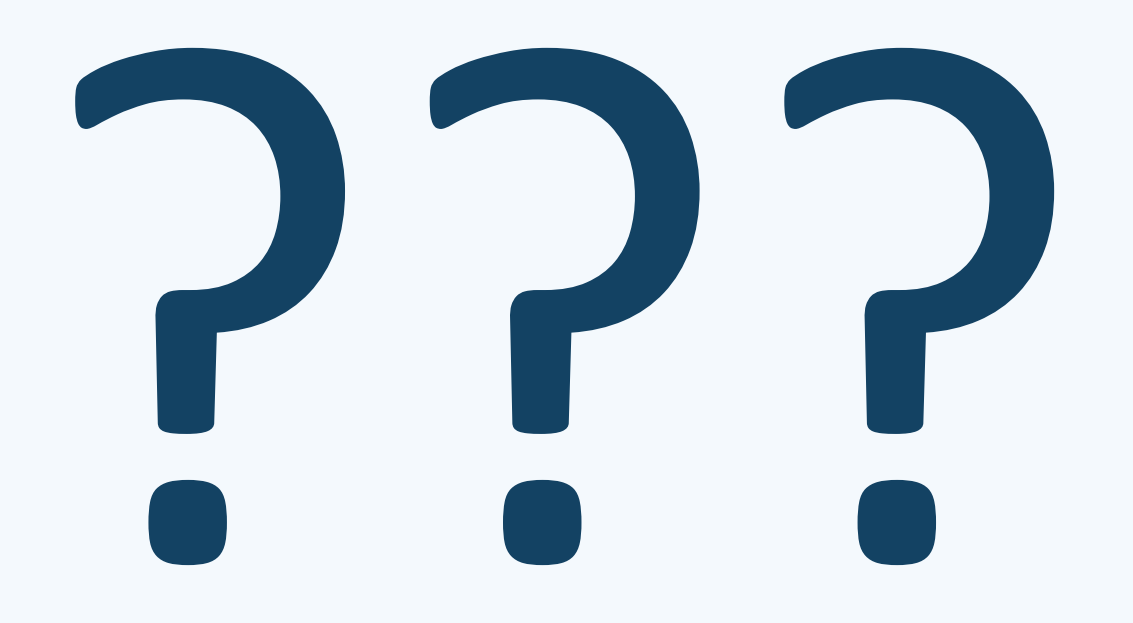

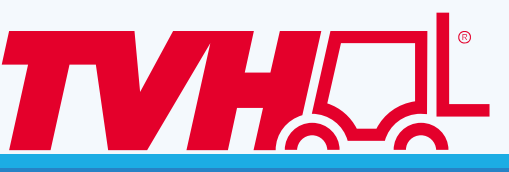

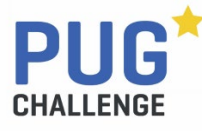

PUG Challenge – Prague September 2024

www.vidisolve.com